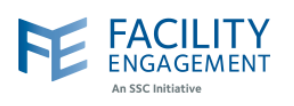

## How to solve it in FEMS

1. Click on the Welcome username button at the top right corner of the screen. FACILITY ENGAGEMENT 2281 Welcome Miss Kaur Support Dashboard Activities Claims Finance -Reporting -Surveys 2. Select the Account and Settings option from the drop down. FE FACILITY ENGAGEMENT Support 🌒 🔔 2281 Welcome Miss Kaur + My Acc Dashboard > Accounts & Settings Sign Out Accounts & Settings Physician Societies/MSAs User Management System Management Service Monitoring 3. Select the Physicians Societies/MSAs option from the Accounts and Settings menu. FE FACILITY ENGAGEMENT Welcome Miss Kaur -2281 Support My Account Accounts & Settings Dashboard > Accounts & Settings Sign Out Accounts & Settings Physician Societies/MSAs er Managemer System Management Service Monitoring

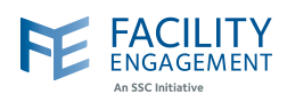

|         | Physician Society/MSA                                                     |                                                              |                             |                                                                   |                                                                |                       |                  |                               |  |
|---------|---------------------------------------------------------------------------|--------------------------------------------------------------|-----------------------------|-------------------------------------------------------------------|----------------------------------------------------------------|-----------------------|------------------|-------------------------------|--|
|         | PHYSICIAN SOCIETY/MSA                                                     | •                                                            | ENTITY TYPE * EXE<br>PRE    |                                                                   |                                                                | ENGAGEMENT<br>PARTNER | TIER $^{\oplus}$ | # OF ENGAGEMENT<br>ACTIVITIES |  |
|         | S F.E. Services Inc.                                                      |                                                              | Service<br>Company          |                                                                   |                                                                | Hamman ,<br>Ronnie    |                  | 18                            |  |
| . Click | <b>c on the site tab on the</b><br>pard > Accounts & Settings > Physician | e left side pane<br>Societies/MSAs > F.E. Se<br>F.E. Service | I.<br>rvices Inc.<br>S Inc. |                                                                   |                                                                |                       |                  |                               |  |
| MS      |                                                                           |                                                              |                             |                                                                   |                                                                |                       |                  |                               |  |
| Fa      | cilities                                                                  |                                                              |                             |                                                                   |                                                                |                       |                  |                               |  |
| Exe     | ecutives                                                                  | Name                                                         |                             |                                                                   | F.E. Serv                                                      | vices Inc.            |                  |                               |  |
| Me      | embers                                                                    | Mailing Addres                                               | S                           |                                                                   | 115 - 1665 W Broadway<br>Vancouver, BC V6J 5A4<br>111-222-3333 |                       |                  |                               |  |
| Su      | ppliers                                                                   | Phone                                                        |                             |                                                                   |                                                                |                       |                  |                               |  |
| Fin     | ancial Overview                                                           | Email                                                        |                             | engagement@doctorsofbc.ca<br>Provincial Health Services Authority |                                                                |                       |                  |                               |  |
| Se      | ttings                                                                    | Health Authorit                                              | ty.                         |                                                                   |                                                                |                       |                  | ý                             |  |
|         |                                                                           | Enable Approvals Notifications                               |                             |                                                                   | Enabled                                                        |                       |                  |                               |  |
|         |                                                                           |                                                              |                             |                                                                   |                                                                |                       |                  |                               |  |
|         |                                                                           |                                                              |                             |                                                                   |                                                                |                       |                  |                               |  |
|         |                                                                           |                                                              |                             |                                                                   |                                                                |                       |                  |                               |  |

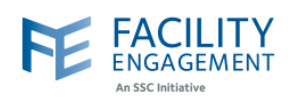

| Dashboard > Accounts & Settings > Physician Societies/MSAs > F.E. Services Inc.         FESC         MSAc                      |                                                                                                    |  |  |  |  |
|----------------------------------------------------------------------------------------------------|----------------------------------------------------------------------------------------------------|--|--|--|--|
| F.E. Services Inc.                                                                                                    |                                                                                                    |  |  |  |  |
|                                                                                                    |                                                                                                    |  |  |  |  |
| Edit Delete                                                                                                    |                                                                                                    |  |  |  |  |
| Facilities                                                                                                    | ASSOCIATION                                                                                                    |  |  |  |  |
| Executives Name F.E. Services Inc.                                                                                             | F.E. Services Inc.<br>115 - 1665 W Broadway<br>Vancouver, BC V6J 5A4<br>111-222-3333<br>engagement@doctorsofbc.ca<br>Provincial Health Services Authority<br>Enabled |  |  |  |  |
| Members Mailing Address 115 - 1665 W Broad                                                                                     |                                                                                                    |  |  |  |  |
| Suppliers Phone 111-222-3333                                                                                                   |                                                                                                    |  |  |  |  |
| Financial Overview Email engagement@doct                                                                                       |                                                                                                    |  |  |  |  |
| Settings Health Authority Provincial Health Set                                                                                |                                                                                                    |  |  |  |  |
| Enable Approvals Notifications Enabled                                                                                         |                                                                                                    |  |  |  |  |
| 7. Scroll down on the page below the contact details and toggle the Enable Ap off.           CONTACT DETAILS           * Phone | provals Notification button                                                                                                    |  |  |  |  |
| 111-222-3333                                                                                                    |                                                                                                    |  |  |  |  |
| Fax                                                                                                    |                                                                                                    |  |  |  |  |
|                                                                                                    |                                                                                                    |  |  |  |  |
| * Email<br>engagement@doctorsofbc.ca                                                                                           |                                                                                                    |  |  |  |  |
| Enable Approvals Notifications                                                                                                 |                                                                                                    |  |  |  |  |

Submit Cancel

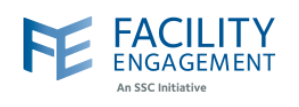

| 8. <b>Once</b>  | e done, press the Sul                     | omit button.                                                                                          |                       |                  |                          |  |  |
|-----------------|-------------------------------------------|----------------------------------------------------------------------------------------------------|-----------------------|------------------|--------------------------|--|--|
|                 |                                           | CONTACT DETAILS  * Phone 111-222-3333 Fax * Email engagement@doctorse Enable Approvals Notificatio No | ofbc.ca               |                  |                          |  |  |
| 9. You<br>disat | will see a green ban<br>bled.<br>F.E. Ser | Submit Cancel<br>ner at the top of<br>rvices Inc.                                                     | f the page once co    | ompleted, and t  | the setting will show as |  |  |
|                 | F.E. Serv                                 |                                                                                                    |                       |                  |                          |  |  |
|                 | Name                                      |                                                                                                    | F.E. Services Inc.    |                  |                          |  |  |
|                 | Mailing A                                 | Mailing Address                                                                                       |                       | vay<br>A4        |                          |  |  |
|                 | Phone                                     |                                                                                                    | 111-222-3333          |                  |                          |  |  |
|                 | Email                                     |                                                                                                    | engagement@docto      | rsofbc.ca        |                          |  |  |
|                 | Health Au                                 | thority                                                                                               | Provincial Health Ser | rvices Authority |                          |  |  |
|                 | Enable Ap                                 | pprovals Notifications                                                                                | Disabled              |                  |                          |  |  |